# *RANA* PT AXA Insurance Indonesia

# Sekilas Tentang & MMA

Emma adalah layanan nasabah yang diluncurkan oleh AXA Indonesia, khususnya untuk nasabah PT AXA Insurance Indonesia. Emma merupakan layanan digital nasabah secara lengkap mulai dari layanan pembelian perlindungan dalam AXA myPage di <u>www.myPage.axa.co.id</u>, layanan Whatsapp Chat 24 jam di 0811 1500 733 dan layanan portal nasabah berbasis web di <u>www.myInsurance.axa.co.id</u>.

Melalui layanan Whatsapp Chat, nasabah dapat mendapatkan informasi mengenai produk dan layanan AXA Insurance secara keseluruhan. Mulai dari pembayaran premi hingga mengunduh formulir klaim. Tidak hanya itu, melalui portal nasabah, nasabah dapat secara langsung melihat manfaat asuransi yang dimiliki, mengajukan klaim secara *online* dan melihat status klaim.

## Panduan Pengguna Emma

- Cara Registrasi
- Cara Akses Emma
- Cara Cek Polis
- Cara Ajukan Klaim
- Cara Lihat Status Klaim

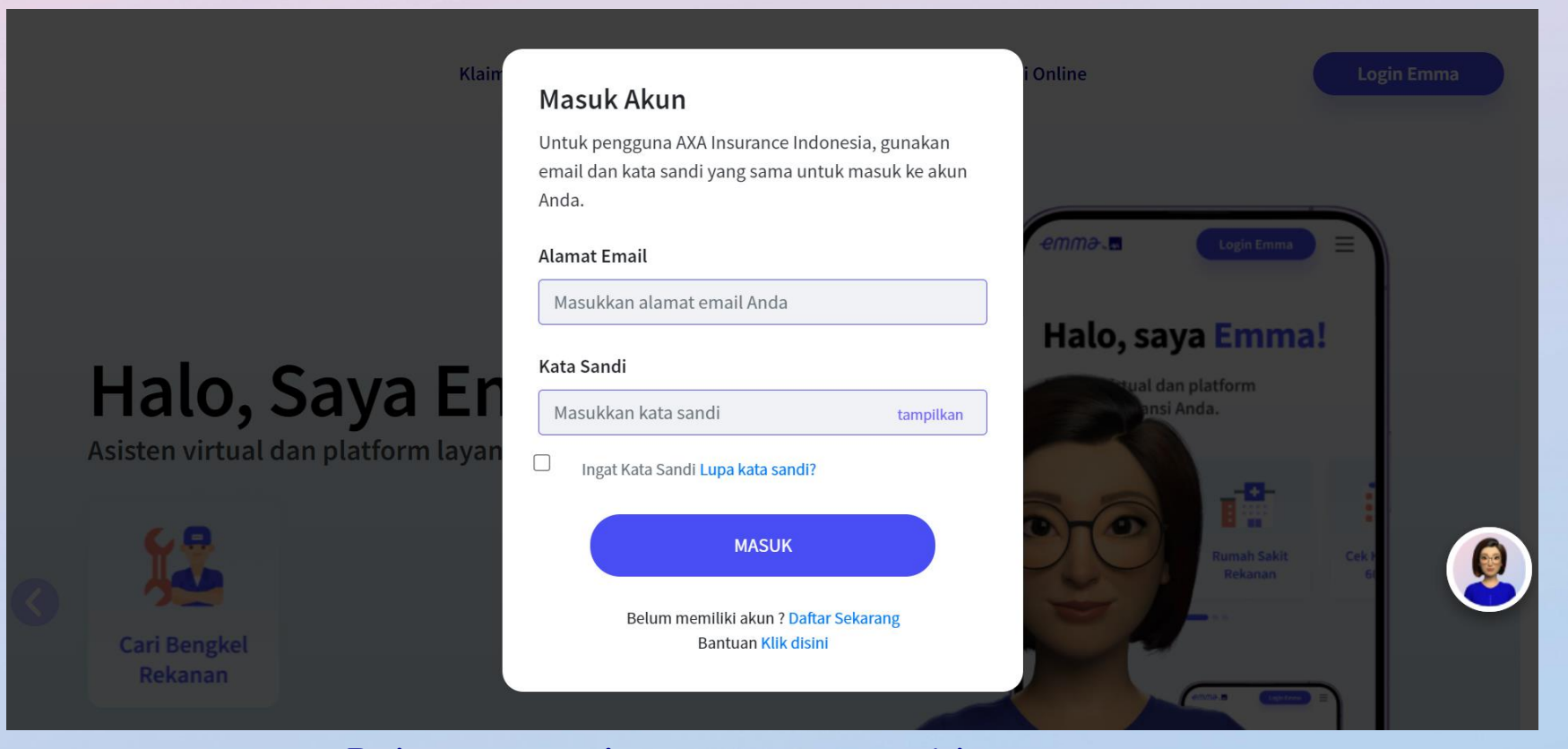

Buka www.myInsurance.axa.co.id

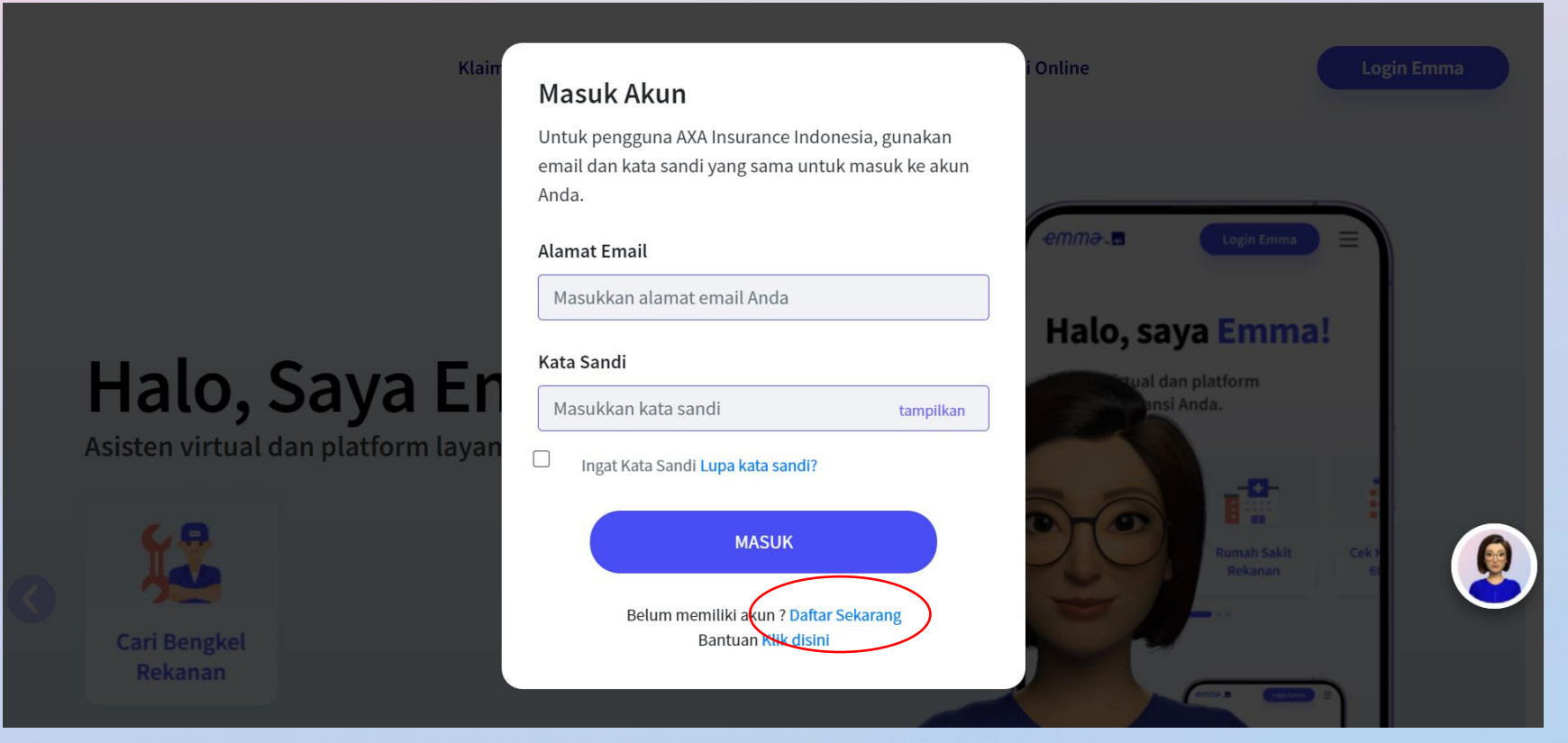

Klik "Daftar Sekarang"

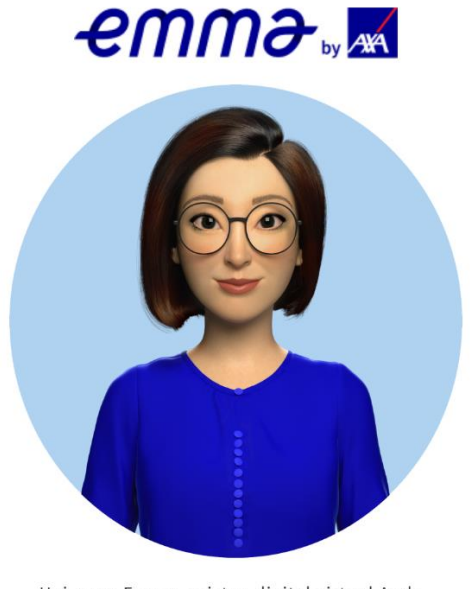

Hai, saya Emma, asisten digital virtual Anda. Senang bertemu dengan Anda!

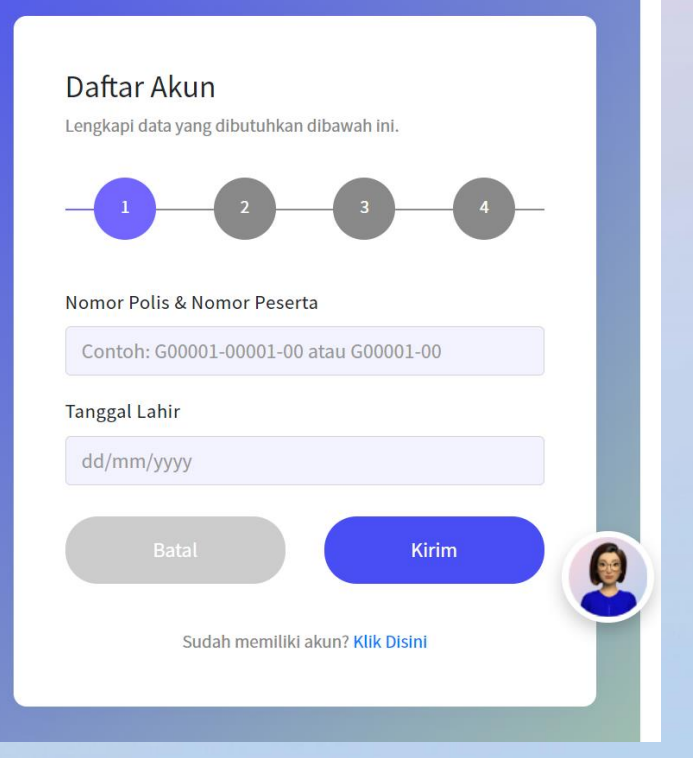

Isi nomor polis dan nomor peserta sesuai dengan yang tertera di kartu asuransi kesehatan

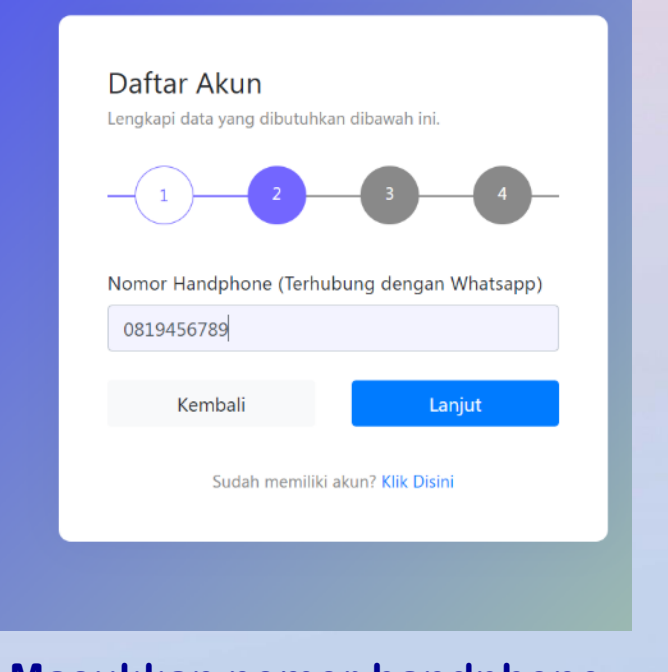

Masukkan nomor handphone Anda

| Kembali     Kirim     Sudah memiliki akun? Klik Disini | Kembali     Kirim       Sudah memiliki akun? Klik Disini | Daftar Akun<br>Lengkapi data yang dibutuhkan dibawah ini.<br>1 2 3 4<br>Alamat Email | Daftar Akun<br>Lengkapi data yang dibutuhkan dibawah ini.<br>1 2 3 4<br>Silahkan cek email anda untuk melanjutkan proses |
|--------------------------------------------------------|----------------------------------------------------------|--------------------------------------------------------------------------------------|----------------------------------------------------------------------------------------------------|
|                                                        | Sudah memiliki akun? Klik Disini                         | Kembali Kirim                                                                        | Sudah memiliki akun? <mark>Klik Disini</mark>                                                                            |

Masukkan alamat email Anda

Selamat, pendaftaran Anda berhasil

## **Cara Akses EMMA**

# emme v

Hai, saya Emma, asisten digital virtual Anda. Senang bertemu dengan Anda!

#### Masuk Akun

Untuk pengguna AXA Insurance Indonesia, gunakan email dan kata sandi yang sama untuk masuk ke akun Anda.

#### Alamat Email

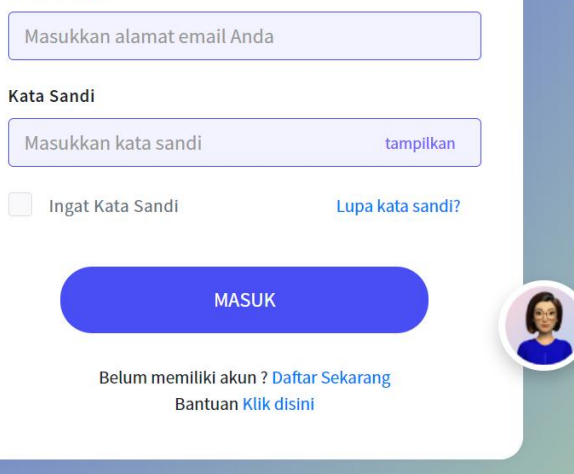

Masukkan alamat email dan password yang telah didaftarkan

# **Cara Cek Polis**

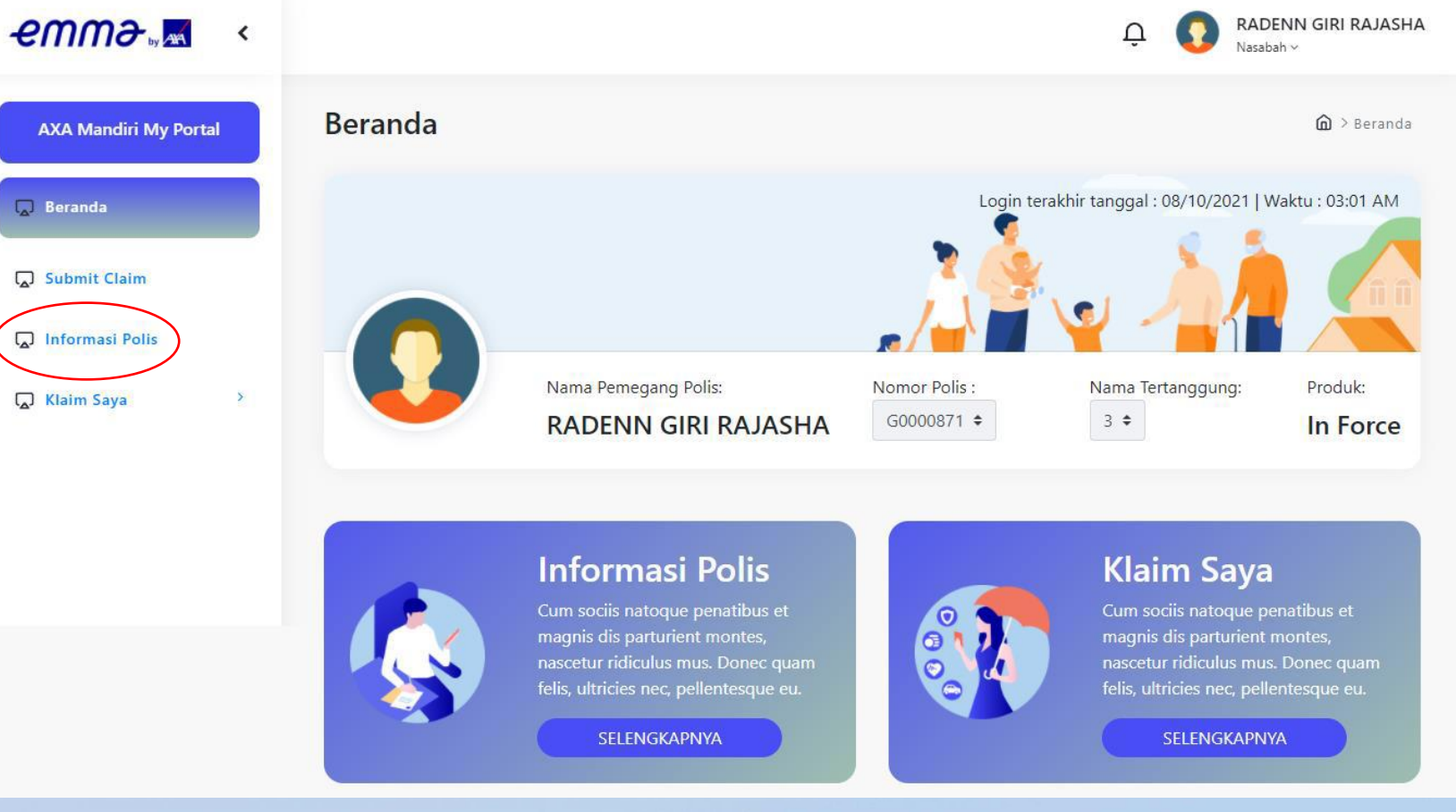

Pilih dan klik "Informasi Polis"

## Cara Ajukan Klaim

#### RADENN GIRI RAJASHA emmə 📈 🤞 Д Mengajukan Klaim 🙆 > Klaim Saya > Submit Klaim AXA Mandiri My Portal Login terakhir tanggal : 10/10/2021 | Waktu : 12:22 AM 🗔 Beranda Submit Claim 💭 Informasi Polis Nama Pemegang Polis: Nomor Polis: Nama Pasien: Produk: **Klaim Saya** G0000871 🗘 RADENN GIRI RAJASHA 3 🕈 In Force Pedoman & Prosedur Langkah 1 : Siapkan formulir klaim yang telah dilengkapi & dokumen pendukung lainnya dalam bentuk softcopy (format jpg atau pdf) Langkah 2 : Lengkapi proses pengajuan klaim online pada bagian 'Mengajukan Klaim' Langkah 3 : Unggah dokumen klaim berikut dari komputer / handphone anda ke dalam portal Kwitansi termasuk copy resep Formulir klaim yang sudah dilengkapi (formulir klaim dapat diunduh pada bagian Informasi Polis -> Dokumen Polis) Dokumen pendukung lainnya (seperti copy Resume Medis, Hasil Laboratorium, rekomendasi tes diagnostik dan laboratorium, ID/KTP/Passport, Halaman pertama buku tabungan yang menunjukkan no rekening) PENTING Seluruh pengajuan klaim online dengan status incomplete akan secara otomatis dibatalkan jika tidak dilengkapi dalam waktu yang ditentukan dalam polis anda DISCLAIMER Pengajuan klaim online ini hanya merupakan pemberithuan klaim. Harap kirimkan seluruh dokumen asli ke provider layanan klaim kami. Jangan lupa untuk mencantumkan Nomor eRequest Anda (contoh CP210926001) pada formulir klaim saat Anda mengirimkan dokumen klaim asli. Diterimanya Pengajuan Klaim online ini tidak dapat diartikan sebagai pengakuan tanggung jawab dari PT Mandiri AXA General Insurance. Segala biaya yang muncul dari pengadaan dokumen pembuktian dan laporan yang diminta oleh PT Mandiri AXA General Insurance menjadi tanggung jawab pemegang polis atau Pengklaim Klaim Baru

Pilih dan klik "Submit Claim" Lalu pilih "Klaim Baru"

## Cara Ajukan Klaim

| C RADENN GIRI RAJASHA                                                                                                    | C RADENN GIRI RAJASHA                                                                                                    | C RADENN GIRI RAJASHA                                                                                                    |
|----------------------------------------------------------------------------------------------------|----------------------------------------------------------------------------------------------------|----------------------------------------------------------------------------------------------------|
| Mengajukan Klaim 📾 > Klaim Saya > Submit Klaim                                                                                                    | Mengajukan Klaim @ > Klaim Saya > Submit Klaim                                                                                                    | Mengajukan Klaim @→Klaim Saya→Submit Klaim                                                                                                    |
| Nama Pemegang Polis:       Nomor Polis:       Nama Pasien:       Produk:         G0000871       3       In Force                                                          | Nama Pemegang Polis:<br>RADENN GIRI RAJASHA<br>Nomor Polis:<br>Badenne Giri Rajasha<br>Nomor Polis:<br>Badenne Giri Rajasha<br>Nomor Polis:<br>Badenne Giri Rajasha<br>Badenne Giri Rajasha<br>Badenne Giri | Login terakhir tanggal : 10/10/2021   Waktu : 12:23 AM         Image: Constraint of the second second seco |
| Apa yang terjadi?<br>Untuk klaim ini, apakah anda dirawat di<br>rumah saki? *<br>O Ya 	Tidak<br>Apakah anda mengalami kecelakaan? *<br>Ya O Tidak<br>Tanggal Kecelakaan * | Informasi Perawatan Nama provider / rumah sakit : * Tanggal masuk : * Tanggal keluar : *                                                                                                    | Informasi Tambahan<br>Apakah anda mengajukan klaim ke<br>asuransi lain? *<br>○ Ya ● Tidak                                                                                                    |
| Kronologis Kecelakaan *                                                                                                    | Diagnosa : * Detail Diagnosa : * Mata Uang : * Nilai Klaim : * DR                                                                                                    | Kembali Lanjut                                                                                                    |
| Batal                                                                                                    | Kembali Lanjut                                                                                                    |                                                                                                    |

## Isi pertanyaan dengan lengkap

# Cara Ajukan Klaim

|                                                                                                    | C RADENN GIRI RAJASHA                                                                       |                                                                                                    |
|----------------------------------------------------------------------------------------------------|---------------------------------------------------------------------------------------------|----------------------------------------------------------------------------------------------------|
| lengajukan Klaim                                                                                                    | í → Klaim Saya → Submit Klaim                                                               | Mengajukar                                                                                                    |
| Nama Pemegang Polis:<br>RADENN GIRI RAJASHA                                                                                                    | Nomor Polis:<br>3 •<br>Nomor Polis:<br>G0000971 •<br>3 •<br>Nama Pasien:<br>B •<br>In Force | 0                                                                                                    |
| Unggah Dokumen<br>Kwitansi Termasuk Resep Dokter<br>Choose Files No file chosen<br>Rekam Medis<br>Choose Files No file chosen<br>Resume Medis<br>Choose Files No file chosen<br>Formulir Klaim yang telah dilengkapi<br>Choose Files No file chosen |                                                                                             | Apa yang terja<br>Nama Pasien : 3<br>Untuk kaim,<br>Apakah anda m<br>Tanggal kecelak<br>Kronologis kece<br>Informasi Tamil<br>Apakah anda m<br>Saya sudah<br>Dengan mengir<br>1. Setiap da |
| Dokumen Pendukung Lainnya<br>Choose Files No file chosen<br>Kem                                                                                                    | bali Lanjut                                                                                 | bertanggu<br>2. Setlap dar<br>menjadi d<br>3. Jika saya t<br>membala<br>bayarkan:<br>4. Saya telah<br>saya mem<br>selamanya<br>karyawan-<br>mungkin i<br>kemudan<br>benar, ma              |
| Upload seluru                                                                                                    | h dokumen yang                                                                              | 5. PT Mandir<br>ketiga ma                                                                                                    |

## Upload seluruh dokumen yang dibutuhkan

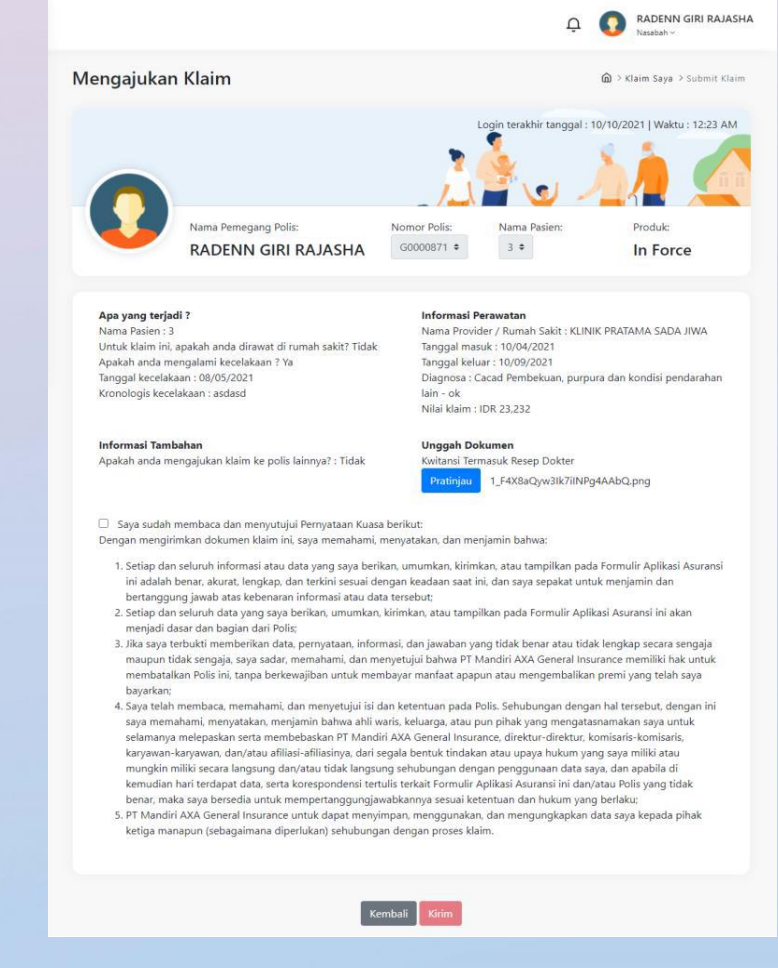

Pilih dan klik "Kirim"

## **Cara Lihat Status Klaim**

Q

| ຓຓໟ຺຺຺               | < |                                                                                                    |                                                                                                    |                                                               |                                                                                                    |                                                                                                    | \$ 🚺                                                                   | RADENN GIRI RAJ<br>Iasabah ~                                             |
|----------------------|---|----------------------------------------------------------------------------------------------------|----------------------------------------------------------------------------------------------------|---------------------------------------------------------------|----------------------------------------------------------------------------------------------------|----------------------------------------------------------------------------------------------------|------------------------------------------------------------------------|--------------------------------------------------------------------------|
| AXA Mandiri My Porta |   | Klaim Online                                                                                        |                                                                                                    |                                                               |                                                                                                    |                                                                                                    | A > KI                                                                 | im Saya ≯Klaim O                                                         |
| Beranda              |   |                                                                                                    |                                                                                                    |                                                               | L                                                                                                    | ogin terakhir ta                                                                                                    | nggal : 10/10/202                                                      | 1   Waktu : 12:40 /                                                      |
| Submit Claim         |   |                                                                                                    |                                                                                                    |                                                               | 2.                                                                                                    | Š.                                                                                                    |                                                                        |                                                                          |
| 🗋 Informasi Polis    |   |                                                                                                    |                                                                                                    |                                                               | <b>"</b>                                                                                                    | 7 🍟                                                                                                    |                                                                        |                                                                          |
| 💭 Klaim Saya         | • |                                                                                                    | Nama Pemegang P<br>RADENN GI                                                                           | olis:<br>RI RAJASHA                                           | Nomor Polis:<br>G0000871 ¢                                                                                                    | Nama Tertar<br>3 🕈                                                                                                    | nggung: P                                                              | <sup>roduk:</sup><br>n Force                                             |
|                      |   | Data Klaim                                                                                          |                                                                                                    |                                                               |                                                                                                    |                                                                                                    |                                                                        |                                                                          |
|                      |   | All Status                                                                                          | ٠                                                                                                    |                                                               |                                                                                                    |                                                                                                    |                                                                        |                                                                          |
|                      |   | Tanggal Pengajuan Klair                                                                             | m :<br>Samr                                                                                            | ai tanggal                                                    | O Cari                                                                                                    | Reset                                                                                                    |                                                                        |                                                                          |
|                      |   | Dun unggu                                                                                           | Junit                                                                                                  |                                                               |                                                                                                    | 100.000                                                                                                    |                                                                        |                                                                          |
|                      |   |                                                                                                    |                                                                                                    |                                                               |                                                                                                    |                                                                                                    |                                                                        |                                                                          |
|                      |   | Nomor Klaim                                                                                         | Jenis<br>Klaim                                                                                         | Nama Pasien                                                   | Tanggal<br>Perawatan                                                                                                    | Total<br>Tagihan                                                                                                    | Status Klaim                                                           | Tipe Klaim                                                               |
|                      |   | Nomor Klaim<br>CP211016001                                                                          | Jenis<br>Klaim<br>outpatient                                                                           | Nama Pasien                                                   | Tanggal<br>Perawatan<br>04<br>October<br>2021                                                                                                    | Total<br>Tagihan<br>IDR 23,232                                                                                                    | Status Klaim<br>Submitted                                              | <b>Tipe Klaim</b><br>New Claim                                           |
|                      |   | Nomor Klaim<br>CP211010001<br>CP211007001                                                           | Jenis<br>Klaim<br>outpatient<br>outpatient                                                             | Nama Pasien                                                   | Tanggal<br>Perawatan<br>04<br>October<br>2021<br>01<br>October<br>2021                                                                                                    | Total<br>Tagihan<br>IDR 23,232<br>IDR<br>1,200,000                                                                                   | Status Klaim<br>Submitted<br>On Progress                               | Tipe Klaim<br>New Claim<br>New Claim                                     |
|                      |   | Nomor Klaim<br>CP211010001<br>CP211007001<br>CP211006002                                            | Jenis<br>Klaim<br>outpatient<br>outpatient<br>outpatient                                               | Nama Pasien 3 3 3 3                                           | Tanggal<br>Perawatan           04<br>October<br>2021           01<br>October<br>2021           05<br>October<br>2021           05<br>October<br>2021                                                                                                 | Total<br>Tagihan           IDR 23,232           IDR 1,200,000           CAD 1,450,000                                                | Status Klaim<br>Submitted<br>On Progress<br>On Progress                | Tipe Klaim<br>New Claim<br>New Claim<br>Reclaim                          |
|                      |   | Nomor Klaim           CP211010001           CP211007001           CP211006002           CP211006001 | Janis       Kdaim       outpatient       outpatient       outpatient       outpatient       outpatient | Nama Pasien                                                   | Tanggal<br>Perawatan       04<br>October<br>2021       01<br>October<br>2021       05<br>October<br>2021       05<br>October<br>2021       01<br>October<br>2021                                                                                     | Total<br>Tagihan           IDR 23.232           IDR 1,200,000           CAD 1,450,000           CAD 1,500,000                        | Status Klaim<br>Submitted<br>On Progress<br>On Progress<br>On Progress | Tipe Klaim<br>New Claim<br>New Claim<br>Reclaim<br>Reclaim               |
|                      |   | Nomor Klaim<br>CF211010001<br>CF211007001<br>CF211006002<br>CF211006001<br>CF211005005              | Jenis<br>Klaim<br>outpatient<br>outpatient<br>outpatient<br>outpatient<br>outpatient                   | Nama Pasien<br>3<br>3<br>3<br>3<br>3<br>3<br>3<br>3<br>3<br>3 | Tanggal<br>Perawatan       04<br>October<br>2021       01<br>October<br>2021       05<br>October<br>2021       05<br>October<br>2021       01<br>October<br>2021       04<br>October<br>2021       04<br>October<br>2021       04<br>October<br>2021 | Total<br>Tagihan           IDR 23,232           IDR 1,200,000           CAD 1,450,000           CAD 1,500,000           IDR 7,50,000 | Status Klaim<br>Submitted<br>On Progress<br>On Progress<br>On Progress | Tipe Klaim       New Claim       New Claim       Reclaim       New Claim |

## Pilih tanggal perawatan dan lihat status klaim Anda